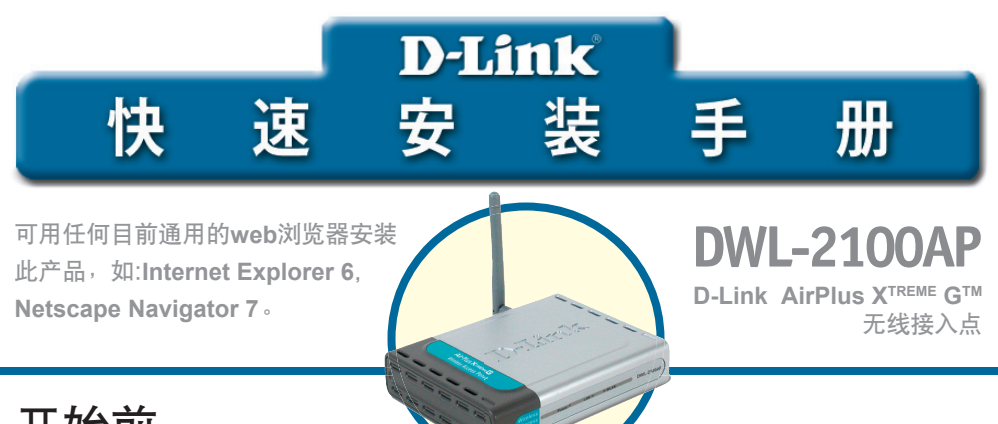

# 开始前

最好用连接交换机的电脑(带以太网适配器)配置DWL-2100AP。DWL-2100AP 的默认IP地址是192.168.0.50,子网路遮罩是255.255.255.0。需要为您的电脑分配 一个与DWL-2100AP的IP地址在同一范围的静态IP地址用于配置DWL-2100AP。 如需协助为网络适配器分配静态IP地址,请参见附录。

# 检查箱内物品

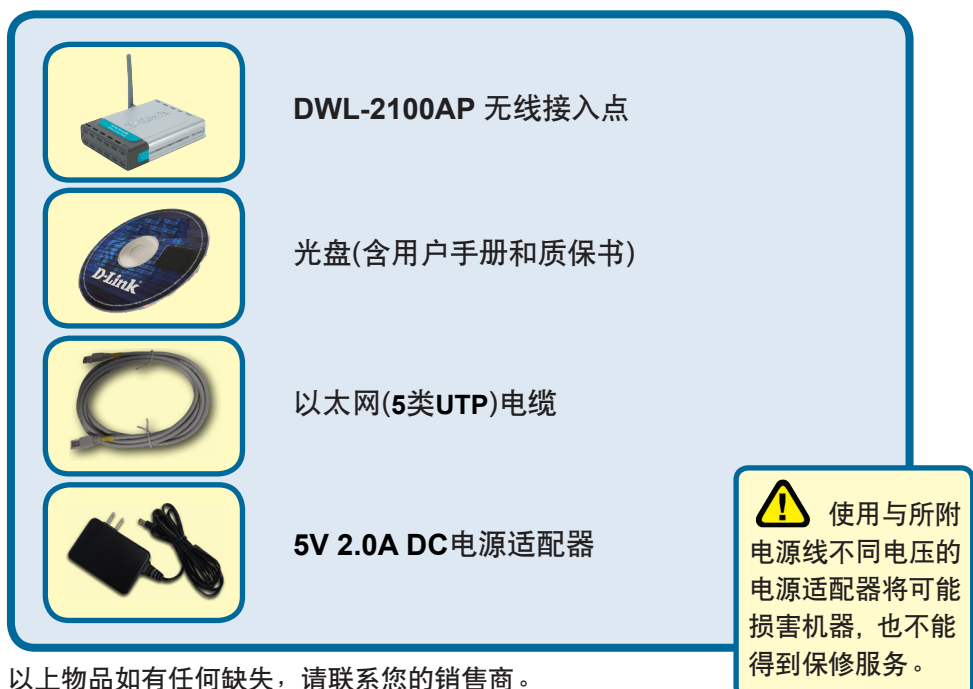

©2004 D-Link系统有限公司保留一切权力。商标或注册商标属于其各自的持有人。软件和规格更改不另行通知。 DWL-2100AP.11122003

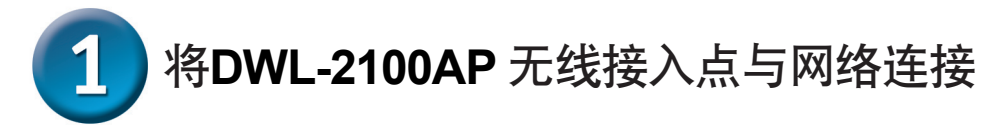

- A. 首先,将电源适配器的一端和DWL-2100AP后面板上的接收器(receptor)相 连,另一端插入墙面电源插座或插线板。电源LED指示灯亮,表明操作正确。
- B. 将电缆的一端插入DWL-2100AP后面板上的以太网埠,另一端插入以太网宽 带路由器(即,D-Link DI-604)或交换机(即,D-Link DSS-5+)。注意:另 一种选择是使用平行电缆直接将DWL-2100AP与用于配置的电脑连接。链接 LED灯亮,表明以太网连接正确。

注意:DWL-2100AP上的LAN口具有自动校验极性的功能(Auto- MDI/MDIX),也就是说,你可以选取直通线,也可以选取交叉线来连接。

C. DWL-650G AirPlus Xtreme G无线Cardbus网卡和DWL-520G AirPlus Xtreme G无线PCI网卡在出厂默认情况下用其无线设置与DWL-2100AP连接。带有 802.11b无线网卡的电脑也可与DWL-2100AP连接。

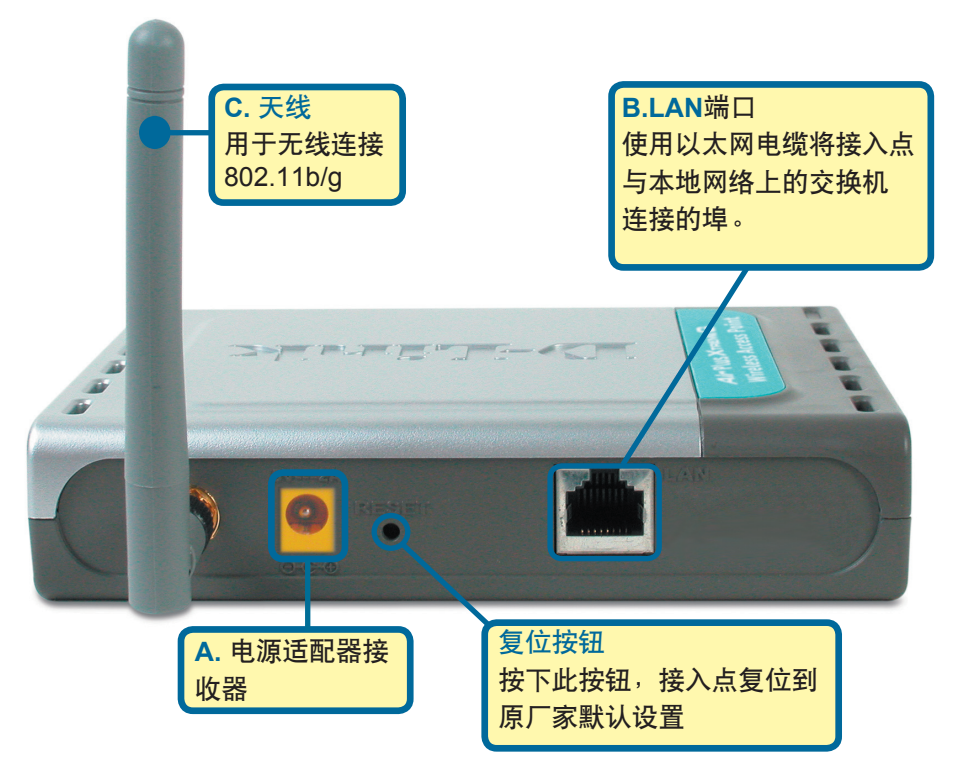

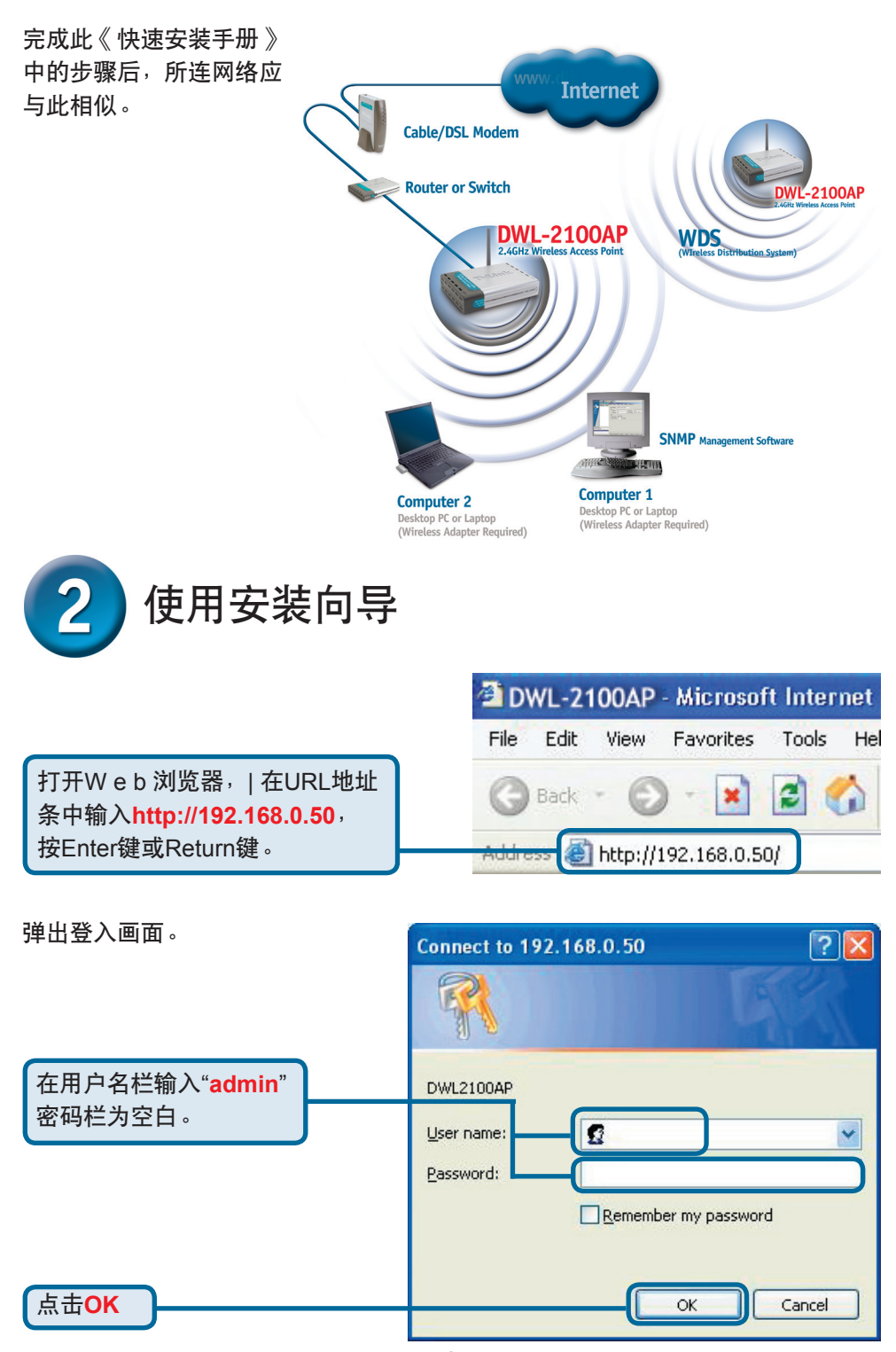

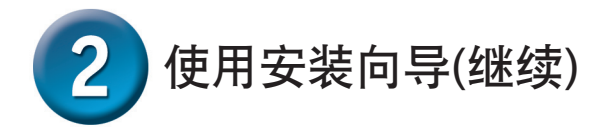

登录成功,出现 首页(Home)。

点击Run zard

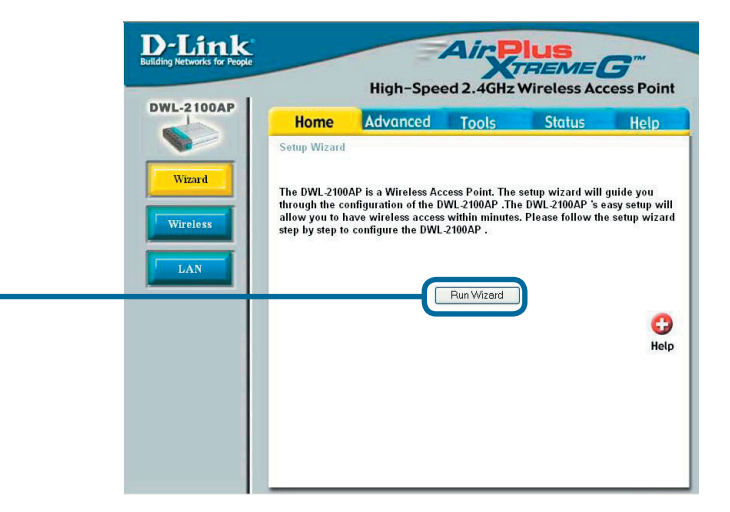

出现如下画面。

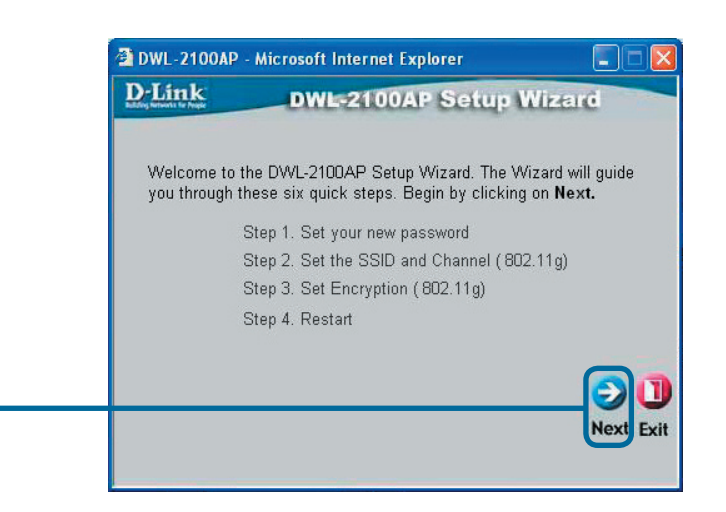

点击Next

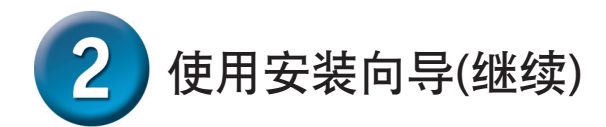

步骤1-Set up your new password(设定新密码)。 可以选择建立一个密码。

点击Next

| D-Link D                                   | WL-2100AP Setup Wizard                       |
|--------------------------------------------|----------------------------------------------|
|                                            | Set Password                                 |
| You may change the pa<br>Next to continue. | assword by entering in a new password. Click |
| Passwor                                    | d •••••                                      |
| Verify Passwor                             | d •••••                                      |
|                                            |                                              |
|                                            |                                              |
|                                            | Back Next                                    |
|                                            |                                              |

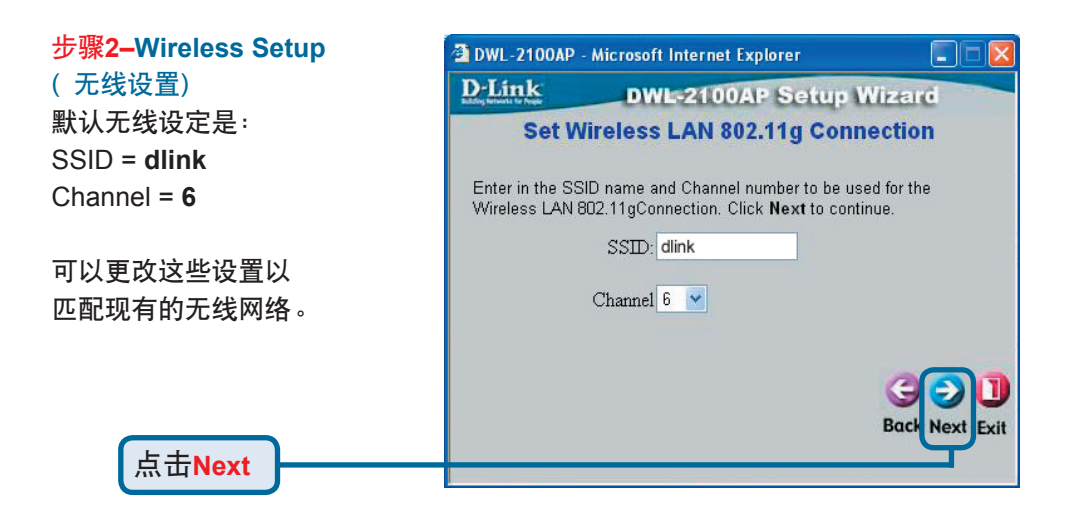

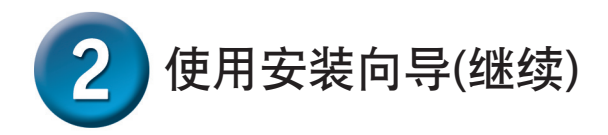

步骤3-Encryption(加密) DWL-2100AP能进行二级 无线加密: 64位和128位 。默认是加密禁止。 可以更改这些加密设置以 加强无线通信的安全性。

| DWL-2100AP -                                | Microsoft Internet Explorer                                    |                                                                                                    |
|---------------------------------------------|----------------------------------------------------------------|----------------------------------------------------------------------------------------------------|
| D-Link                                      | DWL-2100AP Setup Wiz                                           | zard                                                                                                    |
| L                                           | VEP Encryption for 802.11g                                     |                                                                                                    |
| lf you wish to us<br>Values.Click <b>Ne</b> | e encrption,enable it here and enter the er<br>xt to continue. | ncryption Key                                                                                                    |
| WEP: 💿 D                                    | sabled 🔿 Enabled                                               |                                                                                                    |
| Key Size: 6                                 | 128 152                                                        |                                                                                                    |
| First Key:                                  | Wolck                                                          |                                                                                                    |
|                                             | (<br>E                                                         | GOD CONTRACT OF CONTRACT OF CONTRACT. |

### 安装完毕!

点击Restart

点击Next

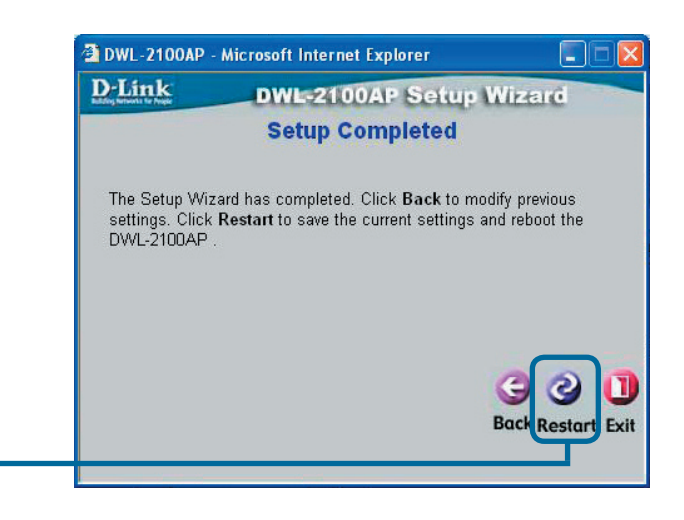

6

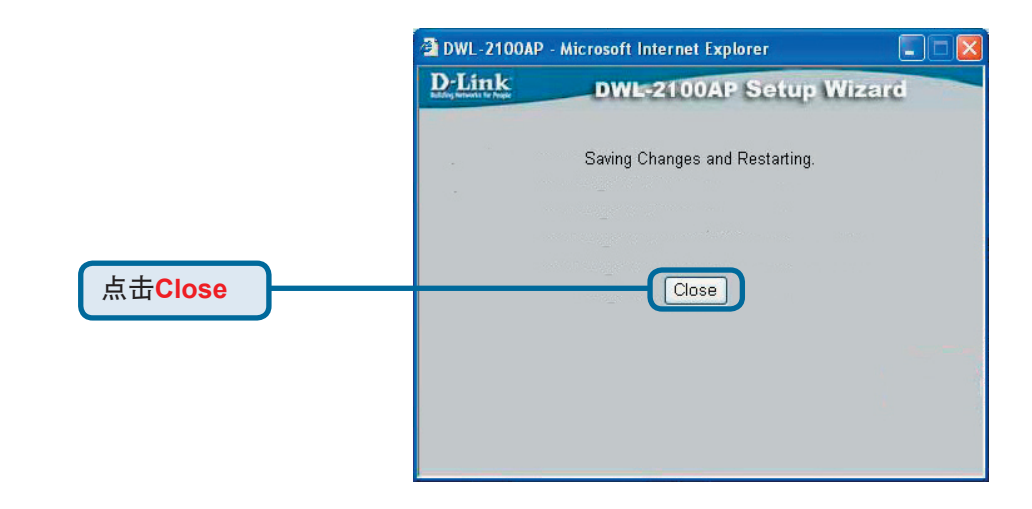

#### 返回Home标签。

| 点击             | )                                   |                                                                                                    |                |
|----------------|-------------------------------------|----------------------------------------------------------------------------------------------------|----------------|
| 🗿 http://192.1 | 68.0.50/html/HomeWizard.html        | - Microsoft Internet Explorer                                                                                                    | E E            |
| File Edit View | Favorites Tools Help                |                                                                                                    | 7              |
| Address        | V102 168 0 50/btml/blomeWitard btml | 🏋 Favorites 💽 Media 😻 🔯 · 🍥 📨                                                                                                    | V 🖸 Go Links X |
|                | DUL-2100AP                          | Intervention       Intervention         Intervention       Intervention         Interventinterventintere       Interventintervention <th></th> |                |
| Dope           |                                     | Help                                                                                                    | Internet       |

其它设定或信息,请参阅管理接口上的Advanced,Tools或Status卷标或 光盘上的《使用手册》。

## 附录 在Windows中分配静态IP地址

为用于配置DWL-2100AP的笔记本电脑或台式电脑分配静态IP地址, 请进行下列操作:

| 进入Start>双击Control Panel>        | 🗕 Wireless Network Connection 3 Properties 🛛 🕐 🗙                                                                                                    |
|---------------------------------|----------------------------------------------------------------------------------------------------|
| 双击Network Connections>          | General Wireless Networks Authentication Advanced                                                                                                    |
| 在Local Area Connections 单手鼠标右键> | Connect using:                                                                                                    |
| 上<br>土<br>Descarting            | B-Link Air DWL-650 Wireless Cardbus Adapter                                                                                                    |
| 点击Properties                    | Configure                                                                                                    |
|                                 | This connection uses the following items:                                                                                                    |
|                                 | Client for Microsoft Networks                                                                                                    |
|                                 | Image: Second State State |
| 突出显示Internet Protocol (TCP/IP)  | Internet Protocol (TCP/IP)                                                                                                    |
|                                 |                                                                                                    |
|                                 | Install Uninstall Properties                                                                                                    |
| [点击Properties]                  | Transmission Control Protocol/Internet Protocol. The default                                                                                                    |
|                                 | wide area network protocol that provides communication<br>across diverse interconnected networks.                                                                                                    |
|                                 |                                                                                                    |
|                                 | Show icon in notification area when connected                                                                                                    |
|                                 |                                                                                                    |
|                                 | OK Cancel                                                                                                    |
|                                 |                                                                                                    |
|                                 | Internet Protocol (TCD/ID) Drepartice                                                                                                    |
| 在Internet Protocol (TCP/IP)     |                                                                                                    |
| Proportios 窗口选择I Ising the      | You one get IP settings assigned automatically if your network supports                                                                                                    |
|                                 | this capability. Otherwise, you need to ask your network administrator for<br>the appropriate IP settings                                                                                                    |
| following IP address            | uno oppropriate in sociariga.                                                                                                    |
|                                 | Obtain an IP address automatically                                                                                                    |
| 输入IP address和subnet mask。此      | IP address: 192.168.0.51                                                                                                    |
| IP地址必须与DWL-2100AP的IP地址          | Subnet mask: 255 . 255 . 255 . 0                                                                                                    |
| 在同一范围内。DWL-2100AP的IP地           | Default gateway:                                                                                                    |
| ₩. <del></del>                  | Obtain DNS server address automatically                                                                                                    |
|                                 | ● Use the following DNS server addresses:                                                                                                    |
| 可给电脑分配192.168.0.51。两台电          | Preferred DNS server:                                                                                                    |
| 脑的IP地址不能完全相同。分配的子               | Alternate DNS server:                                                                                                    |
| 网路遮罩是:255.255.255.0。)           |                                                                                                    |
|                                 | Advanced                                                                                                    |
|                                 | OK Cancel                                                                                                    |
| 5±0K                            |                                                                                                    |

### Windows 2000 系统下的用户:

进入Start>Settings>Network and Dial-up Connections>双击与安装在系统上的网 卡相关的Local Area Connections>选择 Properties

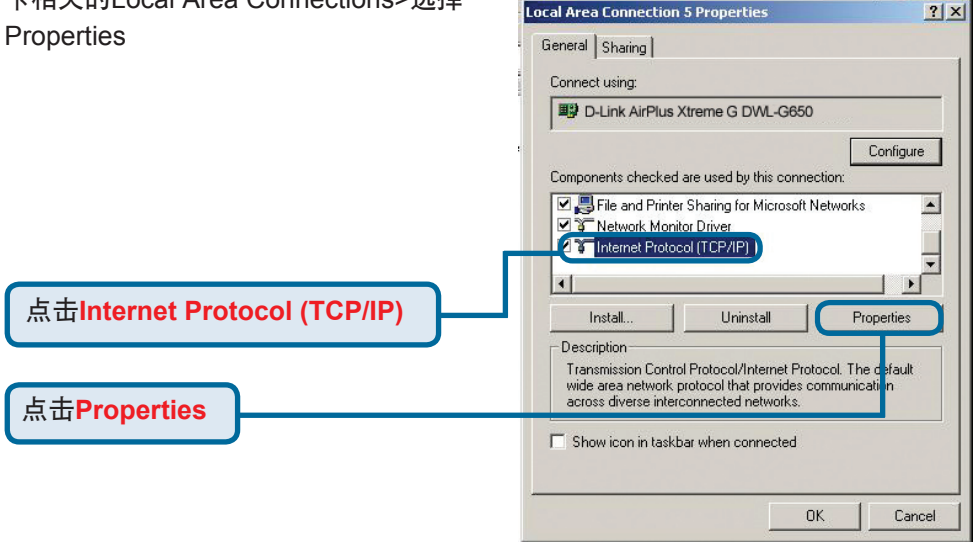

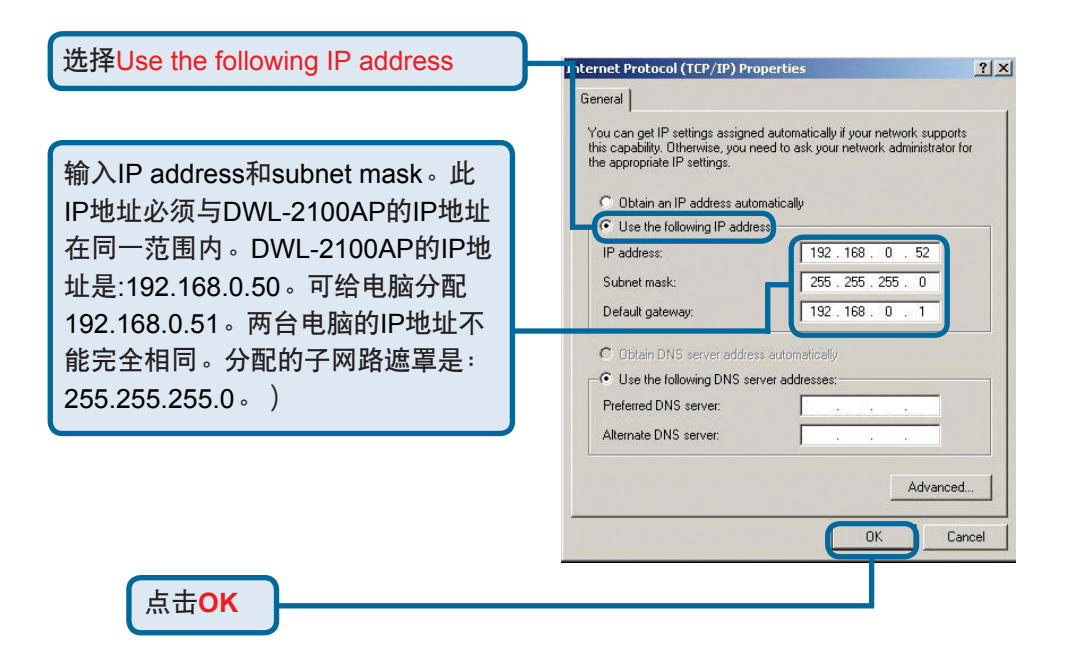

### Windows Me和98se系统下的用户:

进入Start>Settings>Control Panel>双击与安装在系统上的网卡相关的 Local Area Connections>选择Properties

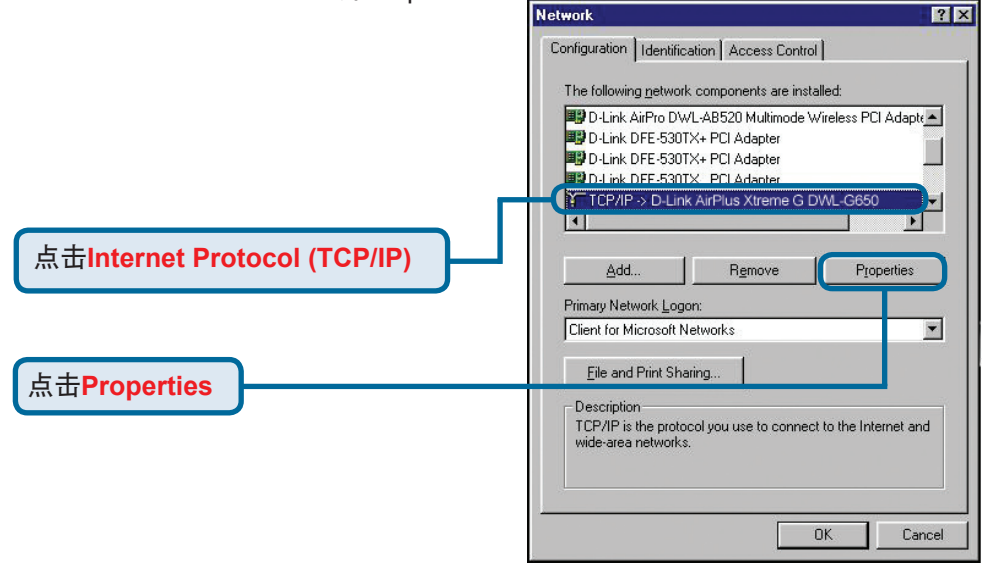

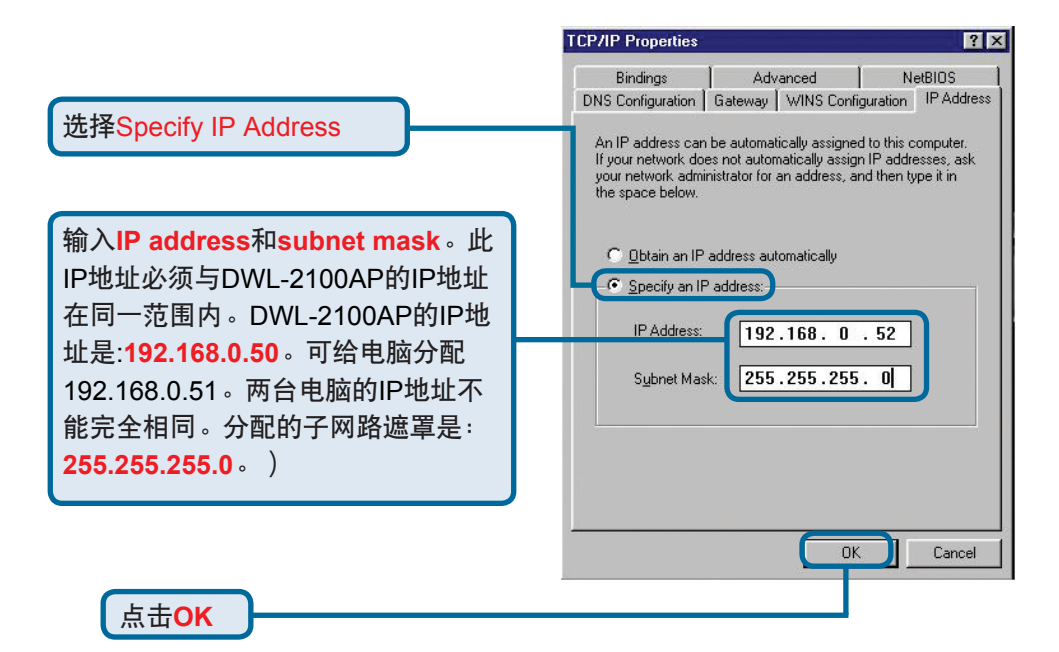

### Apple Macintosh OS X 系统下的用户:

进入Apple菜单,点击Network, 选择System Preferences

|                     | $\mathbf{O}$ |                    | Networ                                           | k I                               | $\bigcirc$ |
|---------------------|--------------|--------------------|--------------------------------------------------|-----------------------------------|------------|
|                     | Show All     | Displays Source    | d Network Startup Disk                           |                                   |            |
| 在Show下拉功能表中         | Show         | Built-in Ethern    | Location: Automatic                              | •                                 |            |
| 选择Built in Ethernet |              |                    | Manually                                         | oxies                             |            |
|                     |              | Configure          | Manually using DHCI<br>Using DHCP<br>Using BootP | Comain Name Servers (Optional)    |            |
|                     |              | IP Address:        |                                                  |                                   |            |
|                     |              | Subnet Mask:       |                                                  |                                   |            |
| 在Configuration下拉功能  |              | Router:            |                                                  | Search Domains (Optional)         |            |
| 表中选择Manually        | D            | HCP Client ID:     | (Optional)                                       |                                   |            |
|                     | Ethe         | ernet Address:     |                                                  | Example: apple.com, earthlink.net |            |
|                     | (a) ci       | ick the lock to pr | event further changes.                           | (Apply Now                        |            |

0

Domain Name Servers (Optional)

Example: apple.com, earthlink.net

(Optional)

Apply Now

| 输入IP address和subnet<br>mask。此IP地址必须与                 | O     Network       Image: Show All     Displays     Sound     Network               |
|------------------------------------------------------|--------------------------------------------------------------------------------------|
| DWL-2100AP的IP 地址在同<br>一范围内。DWL-2000AP                | Location: Automatic +<br>Show: Built-in Ethernet +<br>TCP/IP PPPoE AppleTalk Proxies |
| 的IP地址是: <b>192.168.0.50</b> 。<br>可给电脑分配192.168.0.51。 | Configure: Manually +<br>Domain Name S                                               |
| 网古电脑的IP地址个能元主<br>相同。<br>分配的子网路遮罩是:                   | Subnet Mask: 255.255.0<br>Router:                                                    |
| <b>255.255.255.0</b> )                               | Example: apple.co<br>Ethernet Address: 00:03:93:79:de:5a                             |
|                                                      | <ul> <li>Click the lock to prevent further changes.</li> </ul>                       |

点击Apply Now

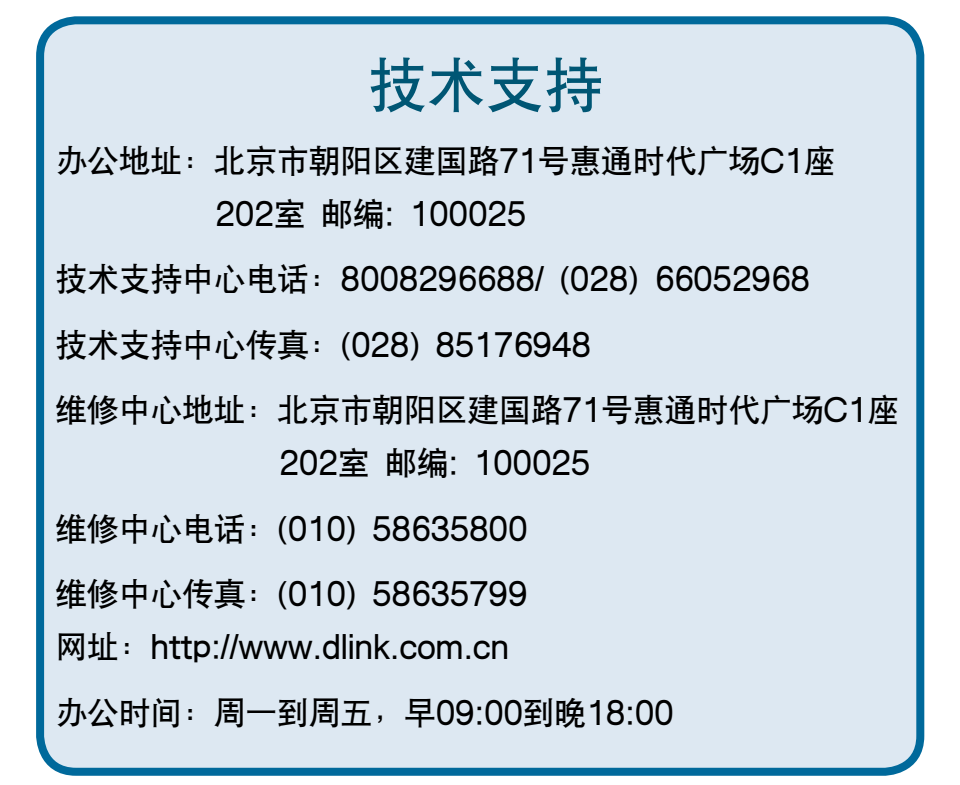

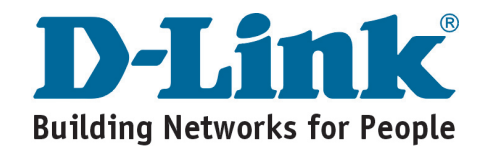

Ver 1.02(N) 2007/01/31 6DWL2100Q.M3G